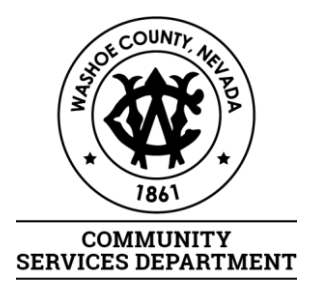

# **Step-by-Step Instructions** for Online Submittal of STR Permit

# Contents

| Registering for an Account:                                             | 2  |
|-------------------------------------------------------------------------|----|
| Logging In to your Account                                              | 6  |
| Creating an Application                                                 | 7  |
| Application: Step 1 > Page 1 (Property Information)                     | 9  |
| Application: Step 1 > Page 2 (Local Responsible Party/Authorized Agent) | 10 |
| Application: Step 1 > Page 3 (Rental Details)                           | 13 |
| Application: Step 1 > Page 4 (Attachments)                              | 14 |
| Application: Step 2 (Review)                                            | 16 |
| Application: Step 3 (Receipt/Record Issuance)                           | 17 |
| Appendix:                                                               | 19 |
| Section 1 (Converting an Image File to .PDF)                            | 19 |
| Section 2 (Add to Collection)                                           | 20 |
| Section 3 (Accessing your Application)                                  | 20 |
| Section 4 (Adding Attachments after Submittal)                          | 21 |
| Section 5 (What Happens Next?)                                          | 22 |
| Making Payment                                                          | 22 |
| Inspections:                                                            | 22 |

For questions regarding submitting your application, please contact: Community Services Department – Planning Division Email: <u>STR@washoecounty.us</u> Telephone: (775) 328-6100

For questions regarding inspections and scheduling, please contact: Community Services Department – Building Division Email: <u>Building@washoecounty.us</u> Telephone: (775) 328-2020

# Registering for an Account:

- 1. Access the OneNV website: <u>www.onenv.us</u>
- 2. Click "Register for an Account" in the upper, right-hand corner OR under the log in section.

| Regional Licensing & Permits                                                                                                    | Serving Reno, Sparks, Washoe & Doug                                                                                                    | las County                           |
|----------------------------------------------------------------------------------------------------|----------------------------------------------------------------------------------------------------|--------------------------------------|
|                                                                                                    | Announcements Accessibility St                                                                                                    | upport Register for an Account Login |
| Home Building Business                                                                                                    | Licensing Enforcement Engineering Fire Health District Planning more                                                                                                    | •                                    |
| Advanced Search 🗸                                                                                                    |                                                                                                    |                                      |
| Welcome to the new Citizen Portal<br>We are pleased to offer our citiz<br>week.                                                                                           | ens, businesses, and visitors access to government services online, 24 hours a day, 7 days a                                                                                                    | Login<br>User Name or E-mail:        |
| In partnership with Accela, Inc.,<br>information about the communi<br>the services we provide you mus<br>have limited services as an anor<br>and working in our community | we are fulfilling our promise to deliver powerful e-government services and provide valuable<br>ity while making your interactions with us more efficient, convenient, and interactive. To use ALL<br>st register and create a user account. You can view information, get questions answered and<br>nymous user. We trust this will provide you with a new, higher level of service that makes living<br>a more enjoyable experience. | Password:                            |

3. The website will redirect you to a page showing General Disclaimer and Privacy Policy. Check the box, acknowledging **"I have read and accepted the above terms,"** then click **"Continue Registration."** 

| Regional Licensing & Permits                                                 | Serving Reno, Sparks, Washoe & Doug                                                                                                    | las County           |
|------------------------------------------------------------------------------|----------------------------------------------------------------------------------------------------|----------------------|
|                                                                              | Announcements Register                                                                                                    | for an Account Login |
| Home                                                                         | e Building Business Licensing Enforcement Engineering Fire Health District Planning Public Works                                                                                                    |                      |
| Advar                                                                        | anced Search 🗸                                                                                                    |                      |
| Account                                                                      | nt Registration                                                                                                    |                      |
| You will b                                                                   | I be asked to provide the following information to open an account:                                                                                                    |                      |
| • Cho<br>• Pers<br>• Lice                                                    | loose a user name and password<br>rsonal and Contact Information<br>cense Numbers if you are registering as a licensed professional (optional)                                                                                                    |                      |
| Please rev                                                                   | review and accept the terms below to proceed.                                                                                                    |                      |
| General<br>While th<br>Agency<br>condition<br>from co<br>have be<br>notice f | al Disclaimer<br>the Agency attempts to keep its Web information accurate and timely, the<br>zy neither warrants nor makes representations as to the functionality or<br>tion of this Web site, its suitability for use, freedom from interruptions or<br>computer virus, or non-infingement of proprietary rights. Web materials<br>been compiled from a variety of sources and are subject to change without<br>e from the Agency as a result of updates and corrections. |                      |
| ☑ I have<br>Contir                                                           | e read and accepted the above terms.                                                                                                    |                      |

- 4. Enter your account information:
  - A. Username: Must be 4-32 characters. May contain letters, numbers, and the following special characters: @ \_ .
    - i. <u>Tip:</u> You can use your email address as your username!
  - B. E-mail Address: Enter the email address that you wish to be associated with this account.
  - C. Password: Enter a password between 8-20 characters.
  - D. **Type Password Again:** Enter your desired password again.
    - i. <u>Tip:</u> If your passwords do not match, you will receive the following error.

| $\otimes$ | <b>1 error(s) occurred on current page.</b><br>Please click the specific error item below to navigate to the failed field and correct your input. |
|-----------|----------------------------------------------------------------------------------------------------|
|           | 1.Type Password Again: Required Does not match above                                                                                              |

- E. Enter Security Question: Type a security question.
- F. **Answer:** Type the answer to your security question.

| Account Registration Step 2:<br>Enter/Confirm Your Account Information |           |                                                 |                                       |  |  |
|------------------------------------------------------------------------|-----------|-------------------------------------------------|---------------------------------------|--|--|
| Login Information * indicates a required field                         | <u></u> . |                                                 |                                       |  |  |
| Enter your User Name and Password. You must also ente                  | r a uniq  | ue email address                                | -                                     |  |  |
| *User Name:                                                            | 0         | Help<br>(4-32 characters                        | s may contain letters,                |  |  |
| *E-mail Address:                                                       |           | characters: @_                                  | )                                     |  |  |
| *Password:                                                             | 0         | Help<br>(8-20 characters                        | x<br>;)                               |  |  |
| *Type Password Again:                                                  |           |                                                 |                                       |  |  |
| *Enter Security Question:                                              | ?         | Help<br>(used for identifi<br>your login inform | x<br>ication if you forget<br>nation) |  |  |
| *Answer:                                                               | 0         | Help<br>(20 characters r                        | naximum)                              |  |  |

6. Select Contact Type – This will either be **"Individual"** or "Organization."

\*Type:

--Select--

-Select--Organization

2016001645

**Discard Changes** 

7. Once you have made your selection, click "Continue."

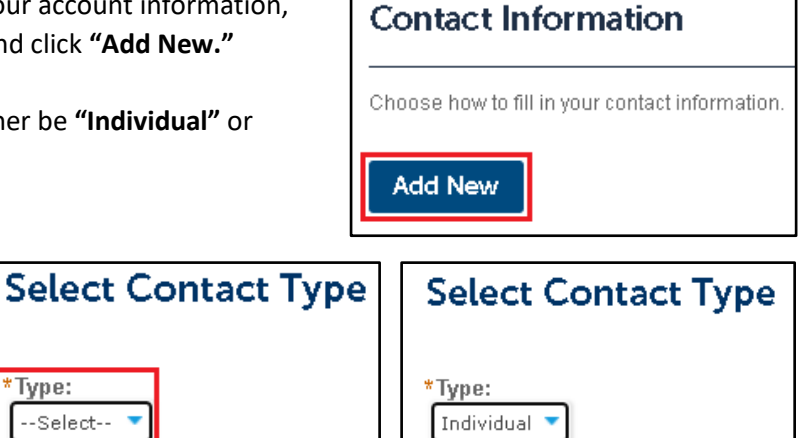

Continue

Discard Changes

8. Enter the contact information that you want associated with this account.

> Note: The contact information that you are asked to enter on this screen will vary, depending on whether you chose "Individual" or "Organization" on the last screen.

9. Scroll down and click

"Add Contact Address."

| Hirst. Middle. • Last.                                         | Home Phone:*                          |
|----------------------------------------------------------------|---------------------------------------|
| Nork Phone:                                                    |                                       |
| Aobile Phone:                                                  |                                       |
| E-mail:                                                        | * Preferred Contact Method:<br>Select |
| Contact Information                                            |                                       |
| Contact Information                                            |                                       |
| Contact Information<br>Individual/Organization<br>Organization | Work Phone:                           |
| Contact Information<br>Individual/Organization<br>Organization | Work Phone:<br>Mobile Phone:          |

- 10. Choose **"Address Type"** from the drop-down box.
  - A. Enter the address that you want associated with this account.
  - You may add as many addresses as needed.
  - C. When finished, click "Save and Close."

| Contact Address Information                              |                                     |                     |            |  |  |  |
|----------------------------------------------------------|-------------------------------------|---------------------|------------|--|--|--|
| *Address Type:<br>Mailing  -Select Business Home Mailing | *Address Line 1:<br>Address Line 2: |                     |            |  |  |  |
|                                                          | Address Line 3:                     |                     |            |  |  |  |
|                                                          | * City:                             | * State:<br>Select• | *ZIP Code: |  |  |  |
|                                                          | * Country/ Region :                 |                     |            |  |  |  |
|                                                          | United States                       |                     | •          |  |  |  |

Clear

**Discard Changes** 

11. Any contact addresses that you added will be visible on the screen. Click "Continue."

Save and Close

| Add Contact                         | Address                                   |                                                                                                    |        |  |  |  |  |
|-------------------------------------|-------------------------------------------|----------------------------------------------------------------------------------------------------|--------|--|--|--|--|
| To odd o workers                    |                                           |                                                                                                    |        |  |  |  |  |
| To add a new contac                 | ct address, click 'Ac                     | To add a new contact address, click 'Add Contact Address'. To edit or remove a contact address, click 'Actions |        |  |  |  |  |
| Contact address<br>Showing 1-1 of 1 | ss added succes                           | sfully.                                                                                                    |        |  |  |  |  |
|                                     | Address Type                              | Address                                                                                                    | Action |  |  |  |  |
|                                     | Business 1001 E 9th St., Bldg A Actions - |                                                                                                    |        |  |  |  |  |

Save and Add Another

12. Verify that all contact information is correct, then click "Continue Registration."

| Conta                                                                                 | ct added successf                                                                 | ully              |         |        |
|---------------------------------------------------------------------------------------|-----------------------------------------------------------------------------------|-------------------|---------|--------|
| Admin Te<br>ApplicantEn<br>Home phon<br>Mobile Phon<br>Work Phon<br>Fax:<br>Edit Remo | St<br>anal(awashoecounty.us<br>le:<br>ne:(775) 555-5555<br>a:<br>DVe<br>Addresses | uuy.              |         |        |
| Add C<br>To edit a c                                                                  | ontact Address                                                                    | the address link. |         |        |
| Add C<br>To edit a cr<br>Showing                                                      | ontact Address<br>ontact address, click f<br>1-1 of 1                             | the address link. |         |        |
| Add C<br>To edit a co<br>Showing                                                      | ontact Address<br>ontact address, click f<br>1-1 of 1<br>Address Type             | the address link. | Address | Action |

13. You will receive an email message letting you know that your account has been created successfully.

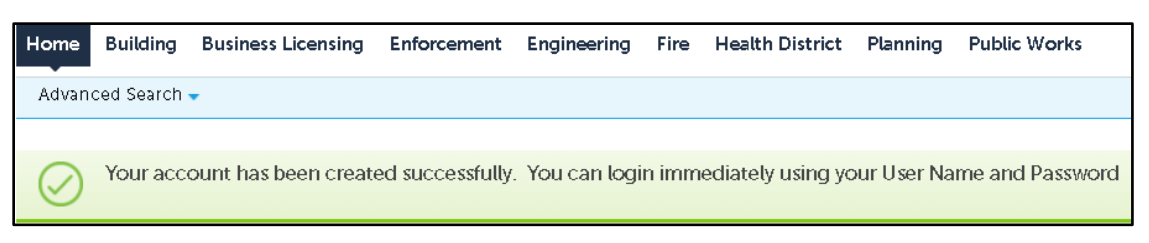

## Logging In to your Account

- 1. Access the OneNV website: www.onenv.us
- 2. Enter your Username and Password. Click "Login."

| Paper<br>Regional Licensing & Permits             | Serving Rer                             | no, Spark                | ks, Wash                | oe & D             | ouglas            | County                |       |
|---------------------------------------------------|-----------------------------------------|--------------------------|-------------------------|--------------------|-------------------|-----------------------|-------|
|                                                   |                                         |                          | Announcemer             | nts 🛛 Accessit     | bility Support Re | gister for an Account | Login |
|                                                   |                                         |                          |                         |                    | Sear              |                       | Q·    |
| Home Building Bu                                  | siness Licensing Enforcement            | Engineering Fire         | e Health District       | Planning S         | Short Term Renta  | ls more 🔻             |       |
| Advanced Search 🗸                                 |                                         |                          |                         |                    |                   |                       |       |
|                                                   |                                         |                          |                         |                    |                   |                       |       |
| Notice:                                           |                                         |                          |                         |                    |                   |                       |       |
| This feature                                      | requires registration and/or lo         | gin, please login        | to continue.            |                    |                   |                       |       |
|                                                   |                                         |                          |                         |                    |                   |                       |       |
| Please Login                                      |                                         |                          |                         |                    | Login             |                       |       |
| Many online services off                          | ered by the Agency require login for se | curity reasons. If you a | are an existing user, p | lease enter your   | user User Na      | ame or E-mail:        |       |
| name and password in th                           | he box on the right.                    |                          |                         |                    | AdminTe           | est                   |       |
| New Users                                         |                                         |                          |                         |                    | Passwo            | rd:                   |       |
| If you are a new user you                         | may register for a free Citizen Access  | account. It only takes   | a few simple steps ar   | nd you'll have the |                   |                       |       |
| added benefits of seeing<br>activities, and more. | a complete history of applications, ac  | cess to invoices and r   | eceipts, checking on    | the status of pen  | nding             | Lo                    | gin » |

3. The website will open to your Dashboard view.

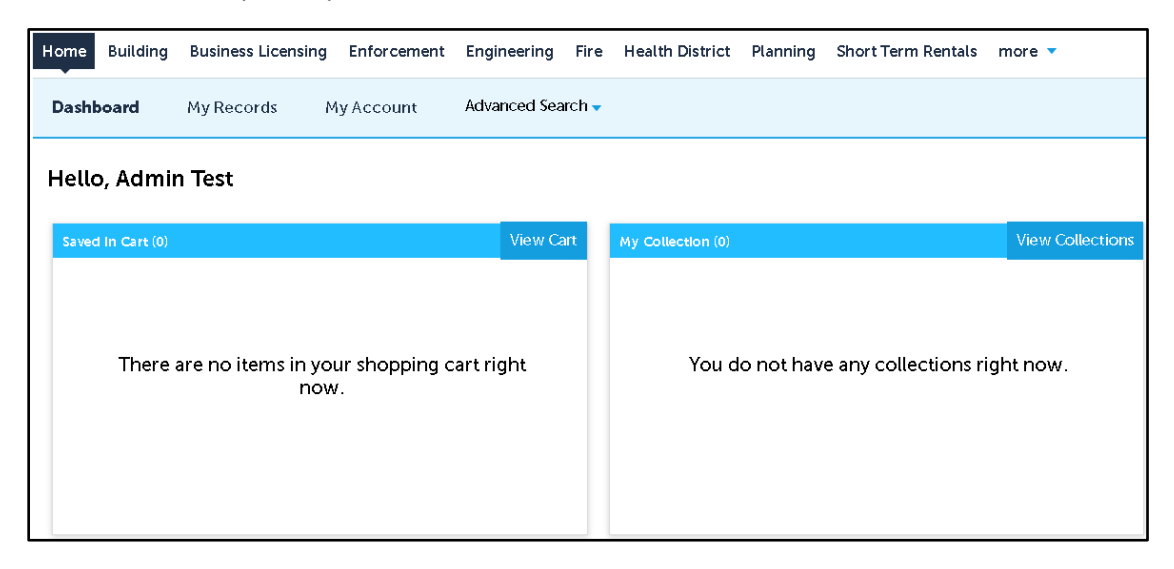

# Creating an Application

1. Click "Home." Under the Short Term Rentals heading, click "Create an Application."

| Home Building                                                                                                    | Business Licensing                                                                                                    | Enforcement                | Engineering                                             | Fire                                                    | Health District          | Planning | Short Term Rentals |
|----------------------------------------------------------------------------------------------------|----------------------------------------------------------------------------------------------------|----------------------------|---------------------------------------------------------|---------------------------------------------------------|--------------------------|----------|--------------------|
| Dashboard                                                                                                    | My Records                                                                                                    | My Account                 | Advanced Sear                                           | ch 🗸                                                    |                          |          |                    |
| WelcomeAdmin Test<br>You are now logged in.<br>What would you like to do today?<br>To get started, select one of the services listed below: |                                                                                                    |                            |                                                         |                                                         | Cart (0)<br>Your cart Is | empty.   |                    |
| General Inform                                                                                                    | nation                                                                                                    | Building                   | J                                                       |                                                         |                          |          |                    |
| Lookup Property Info<br>Search for a Licensee                                                                                               | e Search Applications                                                                                                    |                            |                                                         | Create an Application by Address<br>Search Applications |                          |          |                    |
| Business Licen                                                                                                    | sing                                                                                                    | Enforce                    | ment                                                    |                                                         |                          |          |                    |
| Create an Application by Agency<br>Search & Renew Licenses                                                                                  |                                                                                                    |                            |                                                         |                                                         |                          |          |                    |
| Engineering                                                                                                    |                                                                                                    | Fire                       |                                                         |                                                         |                          |          |                    |
| Create an Application<br>Search Applications                                                                                                | reate an Application by Address Create an Application by Agency<br>earch Applications Create an Application by Address<br>Search Applications |                            |                                                         |                                                         |                          |          |                    |
| Health District                                                                                                    |                                                                                                    | Plannin                    | g                                                       |                                                         |                          |          |                    |
| Create an Application<br>Search Applications                                                                                                | e an Application by Agency Create<br>n Applications Search                                                                                    |                            | Create an Application by Address<br>Search Applications |                                                         |                          |          |                    |
| Public Works                                                                                                    |                                                                                                    | Short Te                   | erm Rentals                                             |                                                         |                          |          |                    |
| Search Applications                                                                                                    |                                                                                                    | Create an A<br>Search Appl | pplication<br>lications                                 |                                                         |                          |          |                    |

2. You will receive a notice providing a General Disclaimer. After reading, check the box **"I have read** and accepted the above terms," then click **"Continue Application."** 

| Create an Application                                                                                                    | Search Applications                                                                                                    |                                                                                                    |
|----------------------------------------------------------------------------------------------------|----------------------------------------------------------------------------------------------------|----------------------------------------------------------------------------------------------------|
| Online Application                                                                                                    |                                                                                                    |                                                                                                    |
| Welcome to Agency's Online Permi<br>of your application, and print your 1<br>Please "Allow Pop-ups from This Si                                                                                                    | tting System. Using this system you can submit and<br>inal record all from the convenience of your home<br><b>te" before proceeding.</b> You must accept the Gener                                                                                                    | d update information, pay fees, schedule inspections, track th<br>or office, 24 hours a day.<br>al Disclaimer below before beginning your application. |
| General Disclaimer<br>While the Agency attempts to keep its<br>neither warrants nor makes represent<br>information provided, or as to the fun-<br>use, freedom from interruptions of for<br>use of any proprietary information or<br>compiled from a variety of sources an-<br>as a result of pudates and corrections;<br>information or intellectual property rig-<br>site are the property of their respectiv-<br>commercial or other unauthorized use<br>I have read and accepted the ab- | Web information accurate and timely, the Agency<br>ations as to the accuracy or timeliness of any of the<br>tionality or condition of this Web site, its suitability for<br>m computer viruses or other malware of any kind, or<br>ntellectual property. Web materials have been<br>d are subject to change without notice from the Agency<br>All trademarks and service marks or other proprietary<br>hits of any kind contained in or displayed on this Web<br>e owners and are subject to all applicable laws. Any<br>e of the materials stored on this Web site is strictly<br>ove terms. |                                                                                                    |

- 3. Enter the address of your Short Term Rental Location.
  - A. Enter <u>ONLY</u> the following information:
    - i. "Street No" in the "From" field... Leave the "To" field blank.
    - ii. Enter the "Street Name."
    - iii. Enter **"Unit No."** only if applicable.
    - iv. Click "Search."

| Enter Short Teri           | m Rentals Location |                        |                      |
|----------------------------|--------------------|------------------------|----------------------|
| * Street No.:<br>From - To | * Street Name:     | Street Type:<br>Select | Direction:<br>Select |
| Unit Type:<br>Select       | Unit No.:          |                        |                      |
| City:                      | State:<br>Select   | Zip:                   |                      |
| Search Clear               | 1                  |                        |                      |

B. Troubleshooting: If the address that you entered is <u>not</u> in Unincorporated Washoe County or if you entered <u>too much</u> information, you will receive the following message.

Your search returned no results. Please modify your search criteria and try again.

- 4. The website will return results for the listed address.
  - A. Expand the **"Short Term Rentals"** drop down menu.
  - B. Check the box for "Washoe County Short Term Rentals Application."
  - C. Click "Continue Application."

| Select one address(1 items):<br>Showing 1-1 of 1                    |                                     |      |       |       |             |            |  |  |  |
|---------------------------------------------------------------------|-------------------------------------|------|-------|-------|-------------|------------|--|--|--|
| Address                                                             | Description                         | City | State | Zip   | Parcel      | Owner      |  |  |  |
| 1234 Example St. Reno, NV 54321                                     |                                     | Reno | NV    | 54321 | ******-**** | Admin Test |  |  |  |
| Search<br>Select Services(70 services found):                       | Select Services(70 services found): |      |       |       |             |            |  |  |  |
| Washoe County - Short Term                                          | Rentals Applica                     | tion |       |       |             |            |  |  |  |
| <ul> <li>Building</li> <li>Engineering</li> </ul>                   |                                     |      |       |       |             |            |  |  |  |
| > Fire                                                              |                                     |      |       |       |             |            |  |  |  |
| Health                                                              |                                     |      |       |       |             |            |  |  |  |
| Licenses     Select all license types that pertain to your business |                                     |      |       |       |             |            |  |  |  |
| Planning                                                            |                                     |      |       |       |             |            |  |  |  |
| Continue Application                                                |                                     |      |       |       |             |            |  |  |  |

Note: If you cannot finish your application in one sitting, click **"Save and resume later"** located in the bottom right corner of the screen.

#### Application: Step 1 > Page 1 (Property Information)

- 1. This will bring you to **Step 1 > Page 1** of the Short Term Rental Application process.
  - A. The address should auto-populate based on the information that you entered in the last step.
  - B. If the address and/or owner information does not auto-populate, enter the information.

| Home                 | Building      | Business Licensin  | g Enforc     | ement     | Engineering   | Fire  | Health District         | F  |
|----------------------|---------------|--------------------|--------------|-----------|---------------|-------|-------------------------|----|
| Dashbo               | oard          | My Records         | Му Ассои     | nt        | Advanced Sear | rch 🗸 |                         |    |
| Remove S             | Short Term    | Rental Application |              |           |               |       |                         |    |
| 1 Step 1             |               |                    | 2 Review     |           |               |       | 3 Pay Fees              |    |
| Step 1:.<br>Address  | Step 1>.<br>s | Page 1             |              |           |               | *ind  | icates a required field | 1. |
| * Street N           | 0.:           | * Street Name:     |              | Street Ty | /pe:          | Di    | irection:               |    |
| 1234                 |               | Example            |              | St        |               |       | Select 🔻                |    |
| Unit Type:<br>Select | -             | Unit No.:          |              |           |               |       |                         |    |
| City:<br>Reno        |               | State:<br>NV       | * Zip<br>543 | :<br>21   |               |       |                         |    |
| Search               | Clear         |                    |              |           |               |       |                         |    |

2. Scroll down to view owner information. This should auto-populate. Click "Continue Application."

| Owner                     |          |      |               |   |
|---------------------------|----------|------|---------------|---|
| Owner Name:<br>Admin Test | 0        |      |               |   |
| Address Line:             |          |      |               |   |
| 1234 Example St           |          |      |               |   |
| City:                     | State:   | Zip: | Country:      |   |
| Reno                      | Select   | •    | United States | • |
| Search Cle                | cation » |      |               |   |

#### Application: Step 1 > Page 2 (Local Responsible Party/Authorized Agent)

- 1. This will bring you to **Step 1 > Page 2** of the Short Term Rental Application process.
- 2. Adding a Local Responsible Party (Required)
  - A. If you, as the applicant, are the Local Responsible Party and you want to use the Contact Info that you entered when registering for your account, click
     "Select from Account."
  - B. Click the check box next to the contact that you would like to use, then click "Continue."

- C. This will direct you to a review page. Confirm information and then click, **"Continue."**
- This is required. Select from Account Add New Look Up Select Contact from Account Admin Test Local Responsible Party Select contact addresses for this contact to attach to the record. Showing 1-1 of 1 Address Type Recipient Address 1001 E 9th St., Bldg A Business Continue **Discard Changes Contact Information** Middle: \* First: \* Last: Admin Test \* Mobile Phone (Must be text Home Phone: Work Phone: enabled)\*: Primary Phone Number (775) 555-5555 \*E-mail: ApplicantEmail@washoecounty.us Contact Addresses Add Additional Contact Address To edit a contact address, click the address link. Showing 1-1 of 1 Address Type Recipient Address Business 1001 E 9th St., Bldg A Continue Discard Changes  $\checkmark$ Contact added successfully.

Step 1: Step 1>Page 2

Local Responsible Party

 You will receive a message that your contact was added successfully. 3. If your Local Responsible Party is someone other than the party that set up the account, then click "Add New."

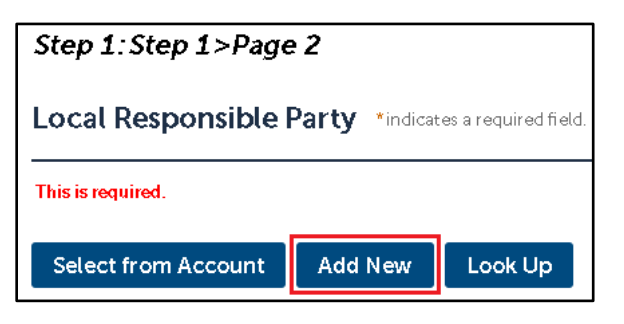

- A. Enter Contact Information and then click, "Add Contact Address."
- B. You can add one contact address or multiple contact addresses.

| Contact Information            |                                   |                      |  |  |  |  |  |
|--------------------------------|-----------------------------------|----------------------|--|--|--|--|--|
| * First:                       | Middle:                           | * Last:              |  |  |  |  |  |
| Local                          | Responsible                       | Party                |  |  |  |  |  |
| * Mobile Phor                  | ne (Must be text                  | Home Phone:          |  |  |  |  |  |
| enabled)*:                     |                                   | Primary Phone Number |  |  |  |  |  |
| 775-888-5555                   |                                   | ·                    |  |  |  |  |  |
| *E-mail:<br>LRP@emailadd       | * E-mail:<br>LRP@emailaddress.com |                      |  |  |  |  |  |
| ▼ Contact Addresses            |                                   |                      |  |  |  |  |  |
| Add Additional Contact Address |                                   |                      |  |  |  |  |  |

C. When finished, click "Save and Close."

| Contact Ad                            | dress Information                          |
|---------------------------------------|--------------------------------------------|
| Country/Region:<br>United States 💌    |                                            |
| Address Type:<br>Mailing              | ▼                                          |
| * Address Line:<br>5555 Local Respons | ible Party Cir                             |
| * City:<br>Reno                       | State: *ZIP Code:<br>NV                    |
| Save and Close                        | Save and Add Another Clear Discard Changes |

- D. You will be directed to a review page.
  - i. Confirm all information and then click, **"Continue."**
  - ii. If you need to make changes, click "Clear" and re-enter the contact information.

| Contact                     | Informa                          | tion                         |                  |          |             |            |        |
|-----------------------------|----------------------------------|------------------------------|------------------|----------|-------------|------------|--------|
| * First:                    | Middle:                          |                              | *Last:           |          |             |            |        |
| Local                       | Responsi                         | ble                          | Party            |          |             |            |        |
| * Mobile Phon<br>enabled)*: | e (Must be te                    | ext                          | Home Pl          | hone:    | obar        |            | Work P |
| (775) 888-5555              |                                  |                              | enning e         | ione nun | 1001        |            |        |
| *E-mail:                    |                                  |                              |                  |          |             |            |        |
| LRP@emailaddr               | ess.com                          |                              |                  |          |             |            |        |
| Add Additie                 | onal Contac<br>address, click ti | t Addr<br>he addre<br>succes | ess<br>Iss link. |          |             |            |        |
| Showing 1-1 o               | f1                               | 540005                       | statty.          |          |             |            |        |
| A                           | ddress Type                      | Recip                        | ient             | Address  |             |            |        |
| ስሳ                          | ailing                           |                              |                  | 5555 Lo  | cal Respons | ible Party | y Cir  |
| Continue                    | Clear                            | Discard                      | l Changes        |          |             |            |        |

- 4. This will direct you back to **Step 1 > Page 2.**
- 5. If you would like to set up an Authorized Agent, click **"Select from Account"** or **"Add New"** as appropriate.

| Authorized Agent                               |                                                                     |  |  |  |  |  |
|------------------------------------------------|---------------------------------------------------------------------|--|--|--|--|--|
| (If using property management company or desig | (If using property management company or designated representative) |  |  |  |  |  |
| Select from Account Add New                    | Look Up                                                             |  |  |  |  |  |
| Continue Application »                         | Continue Application »                                              |  |  |  |  |  |

Note: If you are a property manager or designated representative applying on behalf of the property owner, you should add yourself as an Authorized Agent (even if you are listed under Local Responsible Party).

6. When finished OR if do not need to set up an Authorized Agent, click "Continue Application."

#### Application: Step 1 > Page 3 (Rental Details)

1. Enter your Short Term Rentals Details

NOTE: If you are using a certified property manager, make sure to select "Yes" to receive any applicable discounts.

| Short Term Rentals Details                                                                     |                                                                                               |
|------------------------------------------------------------------------------------------------|-----------------------------------------------------------------------------------------------|
| SHORT TERM RENTALS DETAILS                                                                     |                                                                                               |
| * Is the STR property located in a gated community?:                                           | ⊖ Yes ⊖ No                                                                                    |
| If so, what is the entry code (for Fire, Sheriff, Building<br>Inspections and EMS):            | If you checked "Yes," you must<br>enter the gate code.                                        |
| * Is the property an accessory dwelling unit?:                                                 | ⊖ Yes ⊖ No                                                                                    |
| * How many dwellings on the property will be used as an STR?:                                  | Select                                                                                        |
| * Is this a partial home rental?:                                                              | ⊖ Yes ⊖ No                                                                                    |
| Provide your Transient Logdging Tax number:                                                    | If you checked "No," you<br>must enter your TLT #.                                            |
| * Square footage of habitable space (do not include garage square footage):                    |                                                                                               |
| * Requested maximum occupancy:                                                                 | Select 🔻                                                                                      |
| Planning Permit Number:                                                                        | Only required if maximum<br>occupancy exceeds 10 people.                                      |
| *How many onsite parking spaces or assigned passes<br>(for condo/multi-family) are available?: | Select                                                                                        |
| *Are parking spaces paved?:                                                                    | ⊖ Yes ⊖ No                                                                                    |
| What platforms will the STR be advertised on?:                                                 |                                                                                               |
| * Is there a certified property manager?:                                                      | If you are utilizing a certified<br>property manager, you must<br>select "Yes" to receive the |
| *Type of dwelling?:                                                                            | discount.                                                                                     |
| .16                                                                                            | Select 🔻                                                                                      |
| * Does your STR have sprinklers or a monitored Fire<br>Alarm?:                                 | ⊖ Yes ⊖ No                                                                                    |

2. When finished, click "Continue Application."

**Continue Application »** 

#### Application: Step 1 > Page 4 (Attachments)

1. Review the list of required attachments.

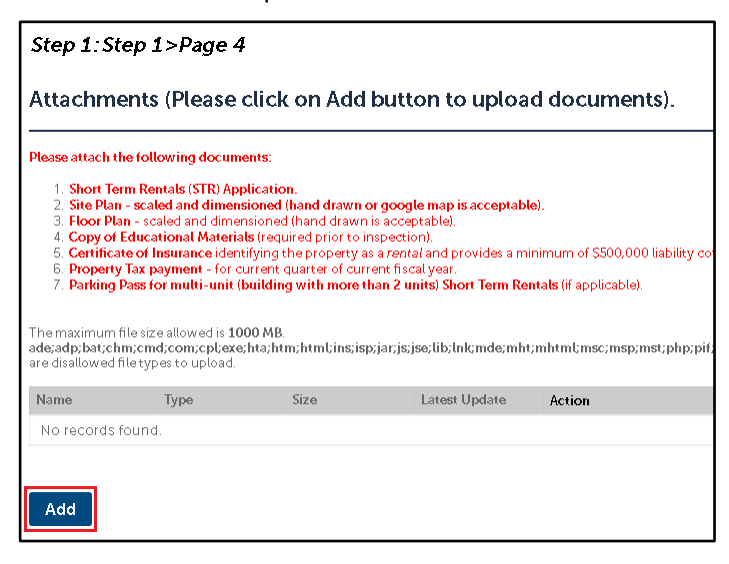

In what format and resolution should documents and attachments be uploaded? We prefer all items to be uploaded in a <u>.PDF format</u> with a resolution of <u>300dpi</u>.

All documents must be legible (especially dimensions). Illegible documents will be returned and will delay the processing of your application.

#### **Need Help?**

If you have an image file (.png, .tiff, .jpg...etc), please see Appendix, Section 1 (Converting an Image File to .PDF) on Page 19.

- 2. Click "Add" to upload your documents.
  - A. A pop-up will open, click "Add" to select your files.
  - B. After adding all files, click "Continue."

| File Upload ×                                                                                                    | File Upload                                                                                                    |      |  |  |
|----------------------------------------------------------------------------------------------------|----------------------------------------------------------------------------------------------------|------|--|--|
| The maximum file size allowed is <b>1000 MB</b> .<br>ade;adp;bat;chm;cmd;com;cptexe;hta;htm;htmt;ins;isp;jar;js;jse;lib;lnk;mde;mh<br>are disallowed file types to upload. | The maximum file size allowed is <b>1000 MB</b> .<br>ade;adp;bat;chm;cmd;com;cptexe;hta;htm;htmt;ins;isp;jar;js;jse;lib;lnk;<br>are disallowed file types to upload. |      |  |  |
|                                                                                                    | ShortTermRental_Application.pdf                                                                                                    | 100% |  |  |
|                                                                                                    | Site_Plan.jpg                                                                                                    | 100% |  |  |
| Continue Add Remove All                                                                                                    | Floor_Plan.jpg                                                                                                    | 100% |  |  |
|                                                                                                    | Educational_Materials.pdf                                                                                                    | 100% |  |  |
|                                                                                                    | Certificate_of_Insurance.pdf                                                                                                    | 100% |  |  |

- C. For each attachment that you have added, you must indicate the "Attachment Type" and "Description."
- D. When finished, scroll to the bottom of the page and click "Save."

| *Type:                                                                                                    |
|----------------------------------------------------------------------------------------------------|
| Select 🔻                                                                                                    |
| Select<br>Certificate of insurance identifying the property as a rental and provides a minimum of \$500,000 liability coverage per occurrence.<br>Copy of Educational Materials (required prior to inspection).<br>Floor Plan- scaled and dimensioned (hand drawn is acceptable).<br>Other<br>Parking Pass for multi-unit (building with more than 2 units) Short Term Rentals (if applicable)<br>Property Tax payment- for current quarter of current fiscal year.<br>Short Term Rentals (STR) Application.<br>Site Plan- scaled and dimensioned (hand drawn or google map is acceptable). |
| File:<br>Additional_Documentation.pdf                                                                                                    |
| * Description:                                                                                                    |
|                                                                                                    |
| Save Add Remove All                                                                                                    |

- 3. This will bring you to a review page.
  - A. Click the "Action" button to Review or Delete any records.
  - B. You can click "Add" at the bottom of the page to add additional documents.
  - C. After you have reviewed all your information, click "Continue Application."

| Name                         | Туре                                                                                                    | Size      | Latest Update | Action                              |
|------------------------------|----------------------------------------------------------------------------------------------------|-----------|---------------|-------------------------------------|
| Certificate_of_Insurance.pdf | Certificate of<br>insurance<br>identifying the<br>property as a<br>rental and<br>provides a<br>minimum of<br>S500,000 liability<br>coverage per<br>occurrence. | 33130 KB  | 05/04/2021    | Actions -<br>View Details<br>Delete |
| Educational_Materials.pdf    | Copy of<br>Educational<br>Materials<br>(required prior to<br>inspection).                                                                                      | 331.29 KB | 05/04/2021    | Actions <del>•</del>                |
| Floor_Plan.jpg               | Floor Plan- scaled<br>and dimensioned<br>(hand drawn is<br>acceptable).                                                                                        | 8.49 KB   | 05/04/2021    | Actions -                           |
| Parking_Pass.pdf             | Parking Pass for<br>multi-unit<br>(building with<br>more than 2<br>units) Short Term<br>Rentals (if<br>applicable)                                             | 331.32 KB | 05/04/2021    | Actions <del>v</del>                |
| Property_Tax_Payment.pdf     | Property Tax<br>payment-for<br>current quarter of<br>current fiscal<br>year.                                                                                   | 331.31 KB | 05/04/2021    | Actions                             |
| Add                          |                                                                                                    |           |               |                                     |
| Continue Application »       |                                                                                                    |           |               | Save and resume later               |

## Application: Step 2 (Review)

#### 1. Review all information.

A. Click "Edit" buttons, if needed, to make changes to sections.

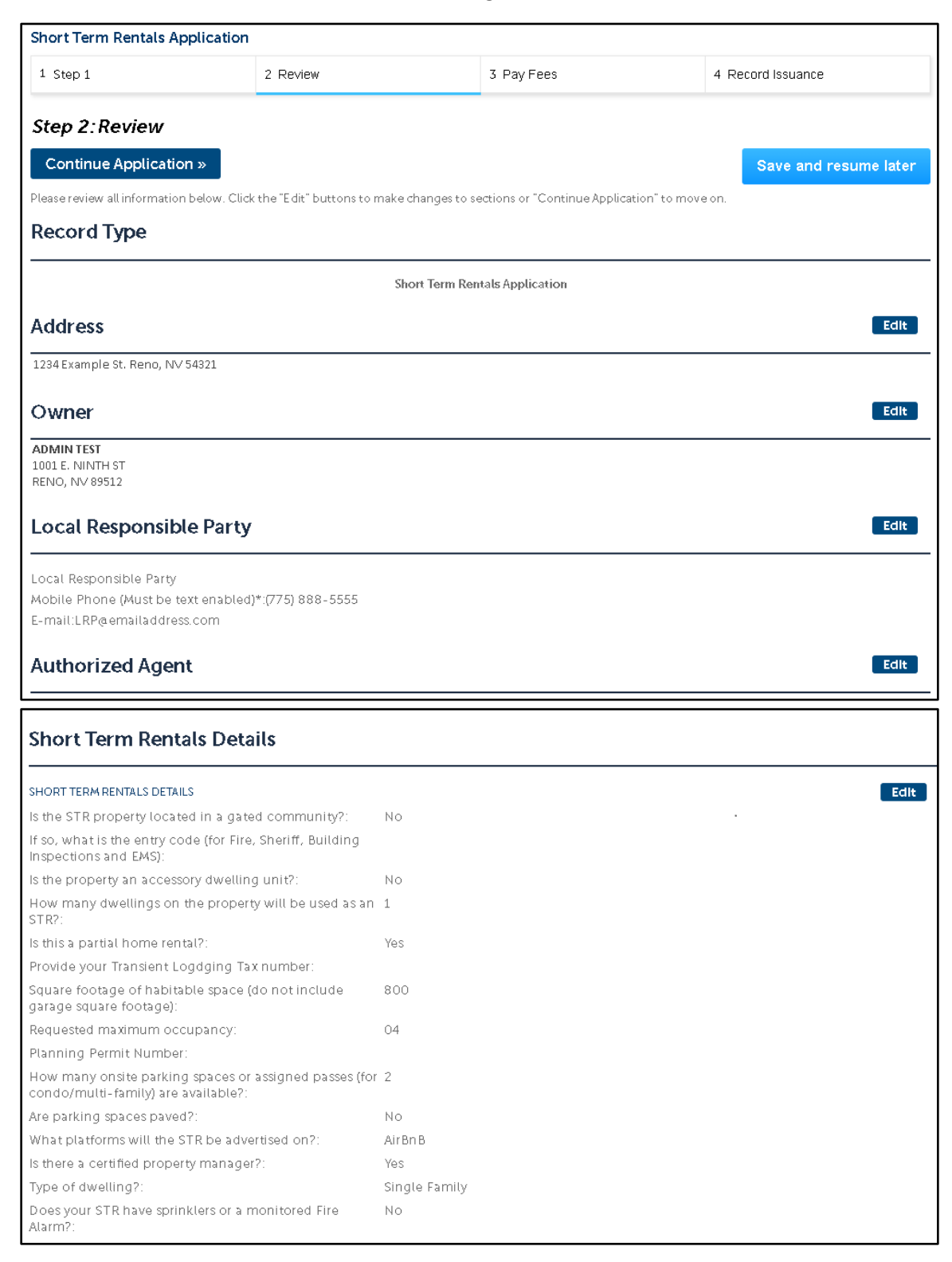

**PAUSE:** Do not hit "Continue Application" until you are ready to submit your application. If you are **not** ready to submit your application, click "Save and Resume Later."

B. When you are ready to submit your application, click "Continue Application" to move on.

| Attachments (Please click on Add button to upload documents).                                                                                                    |                                                                                                    |           |               |           |                       |  |  |  |  |
|----------------------------------------------------------------------------------------------------|----------------------------------------------------------------------------------------------------|-----------|---------------|-----------|-----------------------|--|--|--|--|
| The maximum file size allowed is 1000 MB.<br>ade;adp;bat;chm;cmd;com;cpl;exe;hta;htm;html;ins;isp;jar;js;jse;lib;lnl;mde;mht;mhtml;msc;msp;mst;php;pif;scr;sct;shb;sys;vb;vbe;vbs;vxd;wsc;wsf;wsh;zip<br>are disallowed file types to upload. |                                                                                                    |           |               |           |                       |  |  |  |  |
| Name                                                                                                    | Туре                                                                                                    | Size      | Latest Update | Action    |                       |  |  |  |  |
| floor.jpg                                                                                                    | Certificate of<br>insurance<br>identifying the<br>property as a<br>rental and<br>provides a<br>minimum of<br>S500,000 liability<br>coverage per<br>occurrence. | 276.69 KB | 04/30/2021    | Actions - |                       |  |  |  |  |
| How To Create A Site<br>Plan_201211281409191336.pdf                                                                                                    | Site Plan- scaled<br>and dimensioned<br>(hand drawn or<br>google map is<br>acceptable).                                                                        | 66.00 KB  | 04/30/2021    | Actions   |                       |  |  |  |  |
| Sample Floor Plan.jpg                                                                                                    | Floor Plan- scaled<br>and dimensioned<br>(hand drawn is<br>acceptable).                                                                                        | 122.04 KB | 04/30/2021    | Actions - |                       |  |  |  |  |
| STR Educational<br>MateriaLTAHOE.docx                                                                                                    | Copy of<br>Educational<br>Materials<br>(required prior to<br>inspection).                                                                                      | 56.19 KB  | 04/30/2021    | Actions   |                       |  |  |  |  |
| STR Permit Application<br>20210427_fillable.pdf                                                                                                    | Short Term<br>Rentals (STR)<br>Application.                                                                                                    | 326.95KB  | 04/30/2021    | Actions   |                       |  |  |  |  |
| Continue Application »                                                                                                    |                                                                                                    |           |               |           | Save and resume later |  |  |  |  |

#### Application: Step 3 (Receipt/Record Issuance)

1. You will receive confirmation that your application has been successfully submitted.

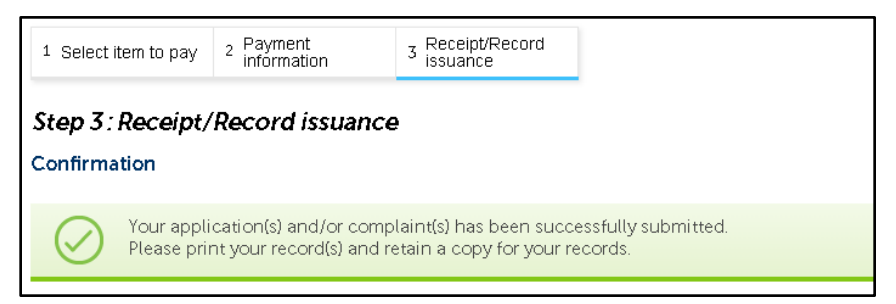

2. Click on the **BLUE APPLICATION NUMBER** to bring up your application.

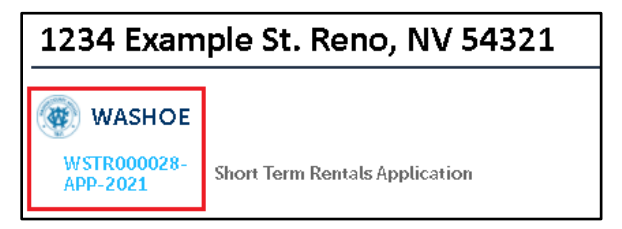

| 3. | Each tab will g | ive you further | information. |
|----|-----------------|-----------------|--------------|
|----|-----------------|-----------------|--------------|

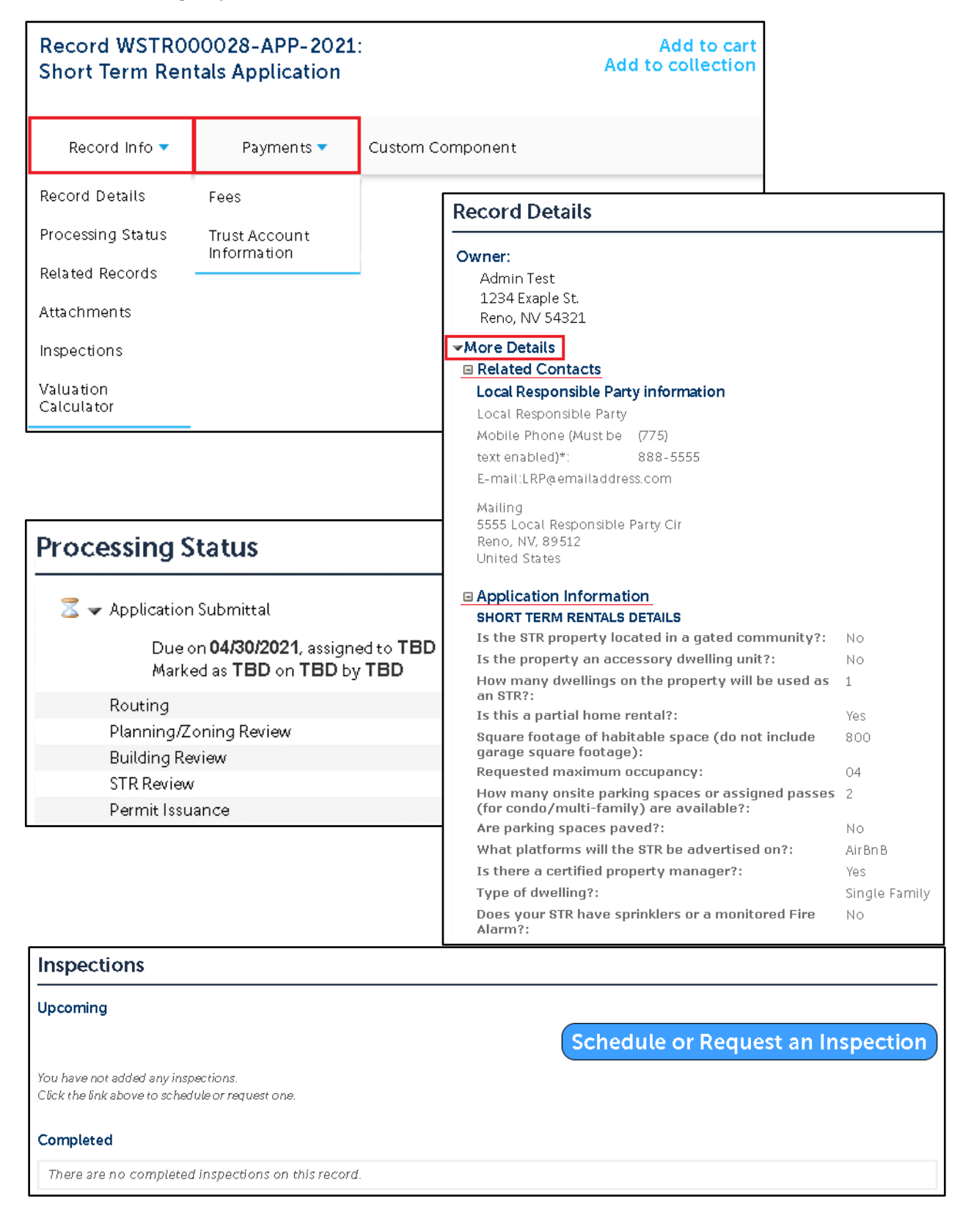

# Appendix:

## Section 1 (Converting an Image File to .PDF)

- a. <u>Option 1: Print to .PDF</u> (The best option if you do not have Adobe Acrobat on your computer.)Open the file that you wish to convert.
- b. Click "Print" this may look different or be in different places, depending on what application your file opens in.

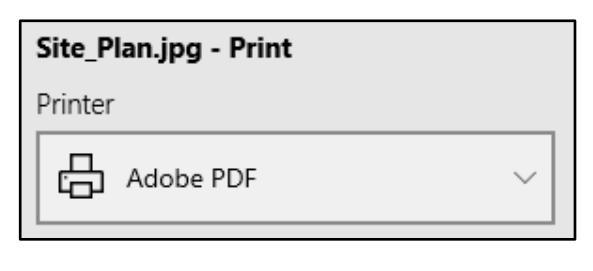

- c. Change you print location to: "Adobe PDF"; then click "Print."
- d. This will open your "Save As" dialog box.
- e. Make sure the "Save as type:" is PDF files (\*.PDF), then click "Save."

| File name:    | Site_Plan         |            | ~ |
|---------------|-------------------|------------|---|
| Save as type: | PDF files (*.PDF) |            | ~ |
|               |                   | Save Cance |   |

- 2. <u>Option 2: Convert to .PDF</u> (This is a great option if you have Adobe Acrobat.)
  - a. In your File Explorer, find the file that you want to convert.
  - b. Right-click the file, then click "Convert to Adobe PDF."

| ShortTermRental_Application | Adobe Acrobat D | 🕤 Convert to Adobe PDF   |
|-----------------------------|-----------------|--------------------------|
| 🛋 Floor_Plan                | JPG File        | Combine files in Acrobat |
| 🔳 Site_Plan                 | JPG File        | <u> </u>                 |

c. Your file will open in Adobe. Click the "Save" icon.

| 🔒 Site_Plan.pdf - Adobe Acrobat Pro DC (32-bit) |               |             |  |       |   |              |   |          |        |        |   |
|-------------------------------------------------|---------------|-------------|--|-------|---|--------------|---|----------|--------|--------|---|
| File Edit View Sign                             | Window Help   |             |  |       |   |              |   |          |        |        |   |
| Home Tools                                      | Site_Plan.pdf | ×           |  |       |   |              |   |          |        |        |   |
| 🖺 🔶 🖶                                           | Q             | $(\uparrow$ |  | 1 / 1 | k | $\mathbb{Q}$ | Θ | $\oplus$ | 198% 🔻 | ⊥<br>₽ | ₩ |

- d. This will open your "Save As" dialog box.
- e. Make sure the "Save as type:" is PDF files (\*.PDF), then click "Save."

| File name:    | Site_Plan         |                 |      | <      |
|---------------|-------------------|-----------------|------|--------|
| Save as type: | PDF files (*.PDF) |                 |      | ~      |
| Site_Pla      | n                 | JPG File        | Save | Cancel |
| 🔒 Site_Pla    | in                | Adobe Acrobat D |      |        |

#### Section 2 (Add to Collection)

1. If you anticipate submitting multiple Short Term Rental applications (i.e.: For a particular community, neighborhood, owner, etc.), you can utilize the **"Add to collection"** button.

| Record WSTR000028-APP-2021:    | Add to cart       |
|--------------------------------|-------------------|
| Short Term Rentals Application | Add to collection |

2. Choose a Name for the collection and enter a Description, if desired. Then click "Add."

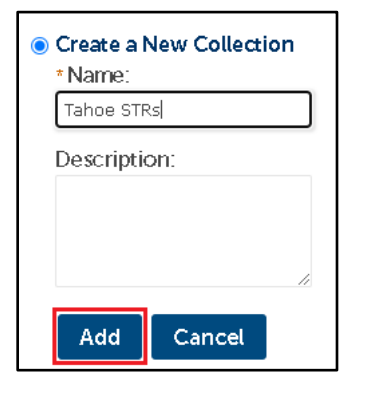

3. Your newly added collection will now show up under the "Collections" drop down on your main header.

| Regional Licensing & Permits | Serving Ren   | Serving Reno, Sparks, Washoe & Douglas County |                                 |            |                    |  |  |  |  |  |  |
|------------------------------|---------------|-----------------------------------------------|---------------------------------|------------|--------------------|--|--|--|--|--|--|
|                              | Announcements | Logged in as:Admin Test                       | Collections (1) →<br>Tahoe STRs | 🛒 Cart (0) | Account Management |  |  |  |  |  |  |

#### Section 3 (Accessing your Application)

1. If you need to view and / or modify your application after it has been submitted, click:

A. "Home"  $\rightarrow$  "My Records"  $\rightarrow$  "Short Term Rentals"

2. Then click on the "Record Number" of the application that you want to view.

| Home Bui      | ilding Busines          | s Licensing Enfo                  | rcement     | Engineering | Fire   | Short Term Re   | ntals Healt | h District | more 🔻      |
|---------------|-------------------------|-----------------------------------|-------------|-------------|--------|-----------------|-------------|------------|-------------|
| Create an     | Application             | Search Applica                    | ations      |             |        |                 |             |            |             |
| Records       |                         |                                   |             |             |        |                 |             |            |             |
| Showing 1-1 o | f 1   Download results  | Add to collection   Add           | to cart     |             |        |                 |             |            |             |
| Date          | Record Number           | Record Type                       | Description | n Projec    | t Name | Expiration Date | Status      | Action     | Short Notes |
| 04/30/2021    | WSTR000028-<br>APP-2021 | Short Term Rentals<br>Application |             |             |        |                 |             |            |             |
| •             |                         |                                   |             |             |        |                 |             |            |             |

## Section 4 (Adding Attachments after Submittal)

- If you had issues adding attachments during application submittal, you can add them now.
- 2. Expand the "Record Info" drop down, then click "Attachments"

3. Click "Add" to upload documents.

| Record WSTR0<br>Short Term Rer                                 | 00028-A<br>Itals App            | PP-202<br>lication  | 1:                      |           |
|----------------------------------------------------------------|---------------------------------|---------------------|-------------------------|-----------|
| Record Info 🔻                                                  | Payı                            | ments 🔻             | Custom Comp             | onent     |
| Record Details                                                 |                                 |                     |                         |           |
| Processing Status                                              |                                 |                     |                         |           |
| Related Records                                                |                                 |                     |                         |           |
| Attachments                                                    | ]                               |                     |                         |           |
| Inspections                                                    |                                 |                     |                         |           |
| Valuation<br>Calculator                                        |                                 |                     |                         |           |
| Record WSTR000052<br>Short Term Rental Ap                      | 2-APP-2021<br>oplication        |                     |                         |           |
| Record Info 💌                                                  | Payments 🔻                      | Custom Com          | ponent                  |           |
| Attachments                                                    |                                 |                     |                         |           |
| The maximum file size allowed is ade;adp;bat;chm;cmd;com;cpl;e | s 1000 MB.<br>exe;hta;htm;html; | ins;isp;jar;js;jse; | ib;lnk;mde;mht;mhtml;ms | c;msp;mst |
| Name Record ID                                                 | D Reco                          | rd Type             | Entity Type             | Туре      |
| No records found.                                              |                                 |                     |                         |           |
| Add                                                            |                                 |                     |                         |           |

4. Note: You can add additional attachments, beyond those specified, as Type: "**Other**." Be sure to include a thorough description of what the attachment is.

| * Type:                                                                                                    |
|----------------------------------------------------------------------------------------------------|
| Select                                                                                                    |
| Select                                                                                                    |
| Certificate of insurance identifying the property as a rental and provides a minimum of \$500,000 liability coverage per occurrence. |
| Copy of Educational Materials (required prior to inspection).                                                                        |
| Floor Plan- scaled and dimensioned (hand drawn is acceptable).                                                                       |
| Other                                                                                                    |
| Parking Dace for multi-upit (building with more than 2 upite) Short Term Pentale (it applicable)                                     |

#### **Reminder:**

We prefer all items to be uploaded in a <u>.PDF format</u> with a resolution of <u>300dpi</u>. All documents <u>must be legible</u> (especially dimensions). Illegible documents will be returned and will delay the processing of your application.

#### **Need Help?**

If you have an image file (.png, .tiff, .jpg...etc), please see Appendix, Section 1 (Converting an Image File to .PDF) on Page 19.

## Section 5 (What Happens Next?)

#### Making Payment

- 1. After your application has been received, Washoe County staff will review the application for completeness, accuracy and to ensure that fees have calculated properly.
- 2. Once reviewed, you will receive an email from staff indicating that your invoice is ready for payment.
- 3. Log into your ACA account at: <u>www.onenv.us</u>
  - a. Click "Home"  $\rightarrow$  "My Records"  $\rightarrow$  Expand the "Short Term Rentals" drop down menu.
  - b. Locate the application that's ready to pay, then click "Pay Fees Due."

|                       |                     |                                 |            |             |           |                 |             | Search   |          | Q • |
|-----------------------|---------------------|---------------------------------|------------|-------------|-----------|-----------------|-------------|----------|----------|-----|
| Home Building         | Business Li         | icensing Enfor                  | cement     | Engineering | Fire      | Short Term Ren  | tals Health | District | more 🔻   |     |
| Dashboard             | My Record           | ls My Acco                      | ount       | Advanced Se | arch 🗸    |                 |             |          |          |     |
| → Short Term F        | Rentals             |                                 |            |             |           |                 |             |          |          |     |
| Showing 1-1 of 1   Do | ownload results   A | dd to collection   Add t        | o cart     |             |           |                 |             |          |          |     |
| Date Reco             | ord Number R        | lecord Type                     | Descriptio | on Proj     | iect Name | Expiration Date | Status      | Action   | Short No | tes |
| 04/30/2021 WST 2021   | R000028-APP- SI     | hort Term Rentals<br>pplication |            |             |           |                 |             | Pay Fees | Due      |     |
| 4                     |                     |                                 |            |             |           |                 |             |          |          | ۱.  |

#### Inspections:

After Planning staff has reviewed the application and confirmed that all required documents have been submitted and all payments made, Building and Fire staff will contact you to schedule both Fire and Building inspections, as applicable.